# Erstellung einer korrekten Fräsdatei für die CNC-Fräse der HCU-Modellwerkstatt

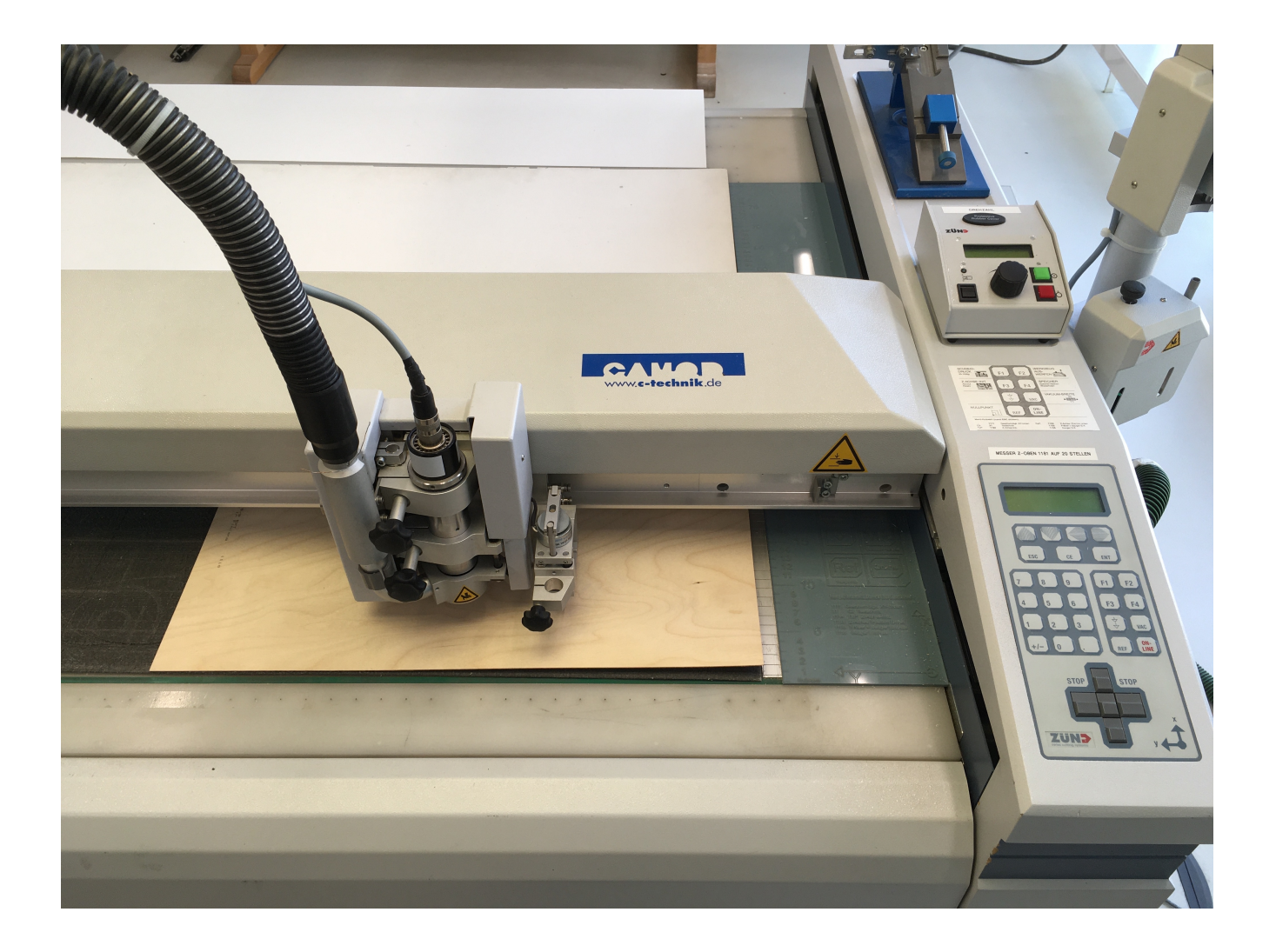

## Bearbeitungsgrößen:

maximale Bearbeitungsfläche der CNC-Fräse: **1220 x 770 mm** maximale Frästiefe: bis zu **9 mm** ( je nach Material und ø des Fräsers ) maximale Materialdicke: **20 mm** 

## fräsbares Material:

- Flugzeug-Sperrholz, bedingt auch ausgehobeltes Vollholz (nur heimische Laubhölzer) Bei Holz und Sperrholz die Holzfaserrichtung bedenken!
- MDF
- Polystyrol, gegossenes Acrylglas (z.B. Plexiglas GS, Perspex) kein Plexiglas XT !
- Vivac (abhängig von Materialdicke und Fräser-ø)

## schneidbares Material:

- Pappe und Karton bis 1,5 mm, Finnpappe bis 2 mm
- Sandwichpappe, geschäumte Kunststoffe
  Wegen des Überschnitts in den Ecken kann es sinnvoll sein, die Zeichnung zu spiegeln und das Material von der Rückseite zu schneiden.
- dünne Folien und Klebefolien

## **Musterdatei**

CAD in 5 Layern, gezeichnet in mm, exportiert als "dwg" oder "dxf" Die benötigten Bauteile sind platzsparend im bemaßten Rahmen angeordnet.

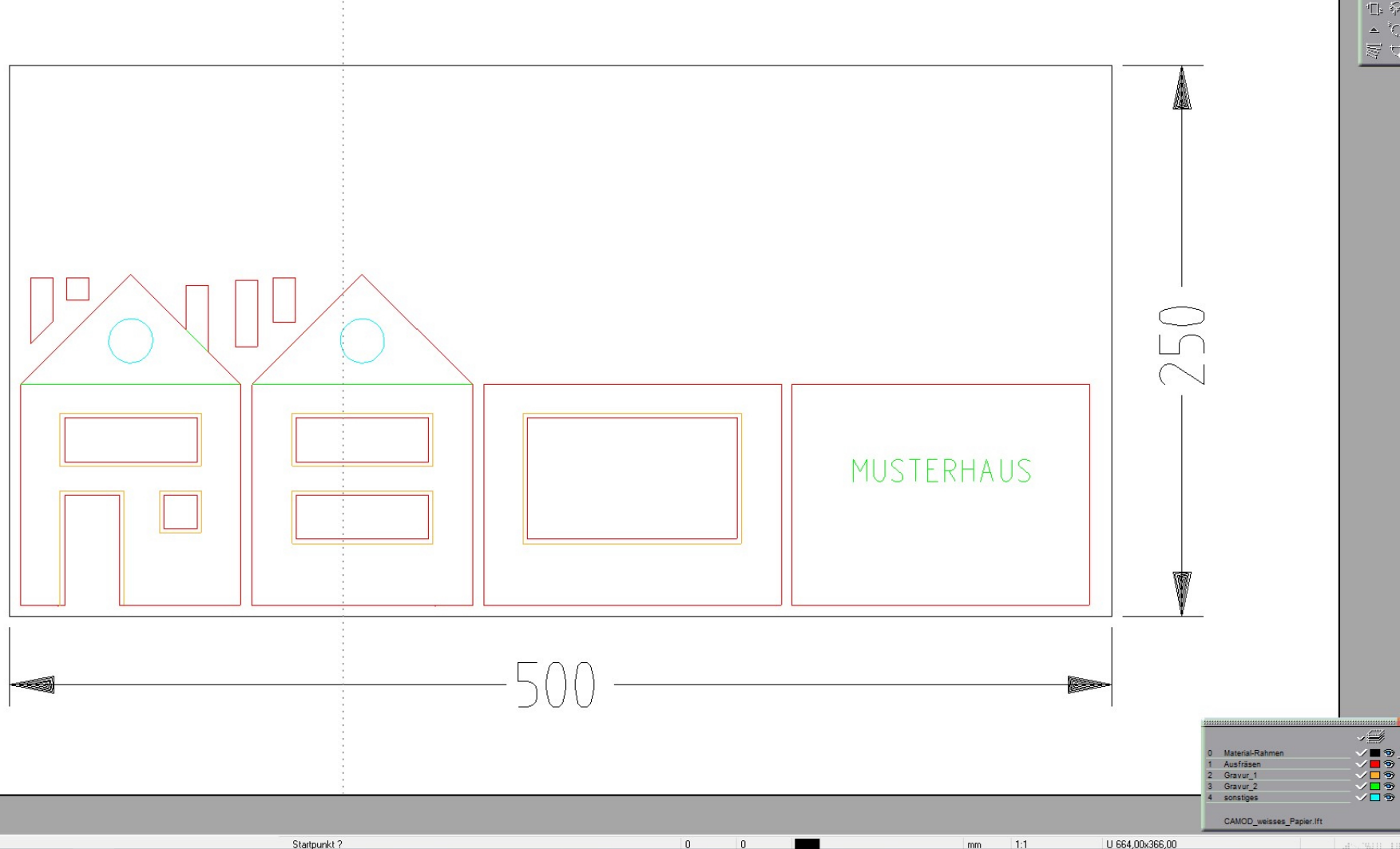

#### Vorgaben für die Layerstruktur

Die Layer bitte wie im Bild - ab "0" aufwärts nummerieren

- nach Funktion benennen
- der dargestellten Farbe zuordnen

Weitere Layer mit anderen Funktionen sind natürlich möglich.

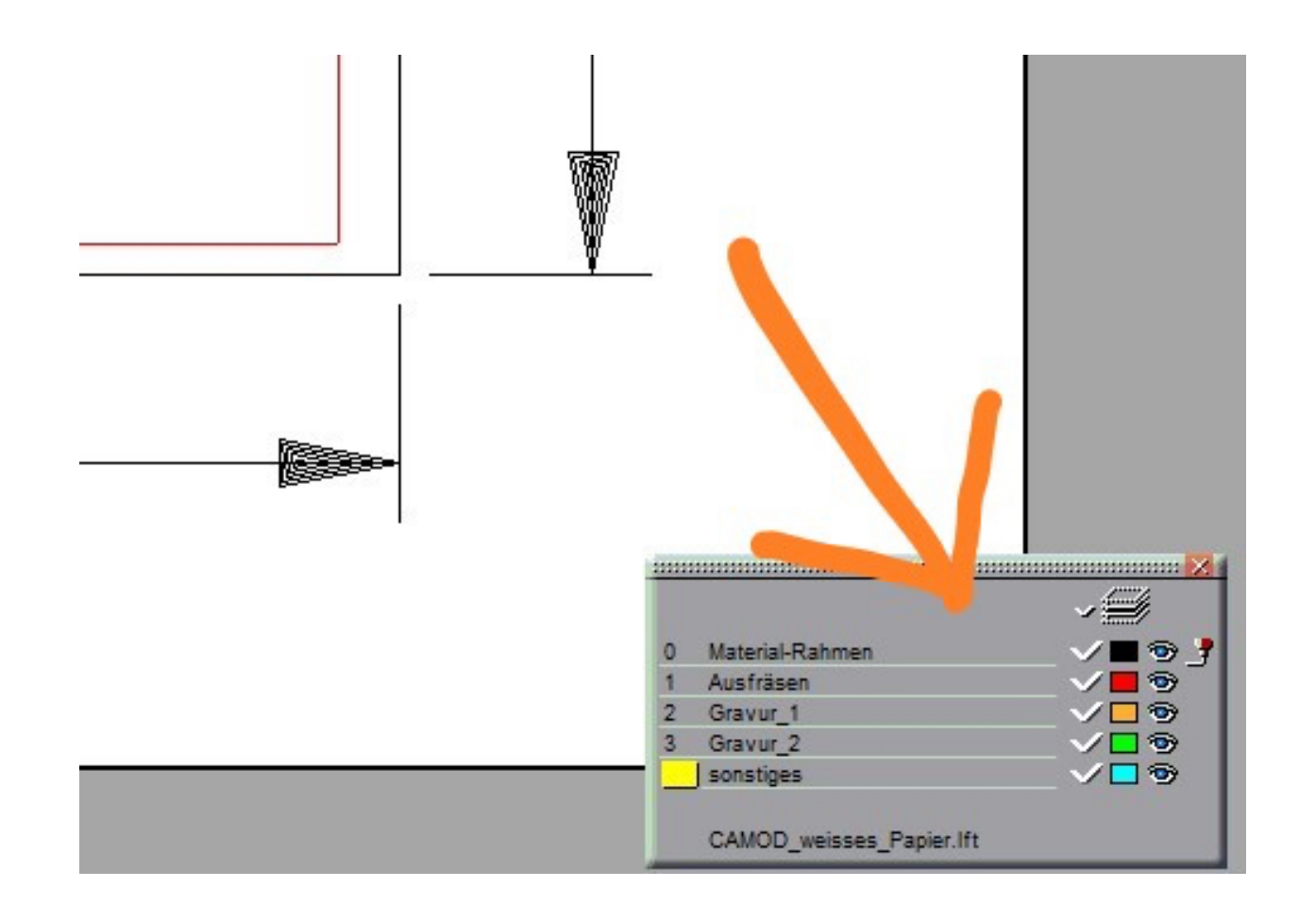

## Materialrahmen:

- genau in der Größe des zu fräsenden Materials zeichnen
- in mm bemaßen !
- auf Layer "0" in schwarz anlegen.

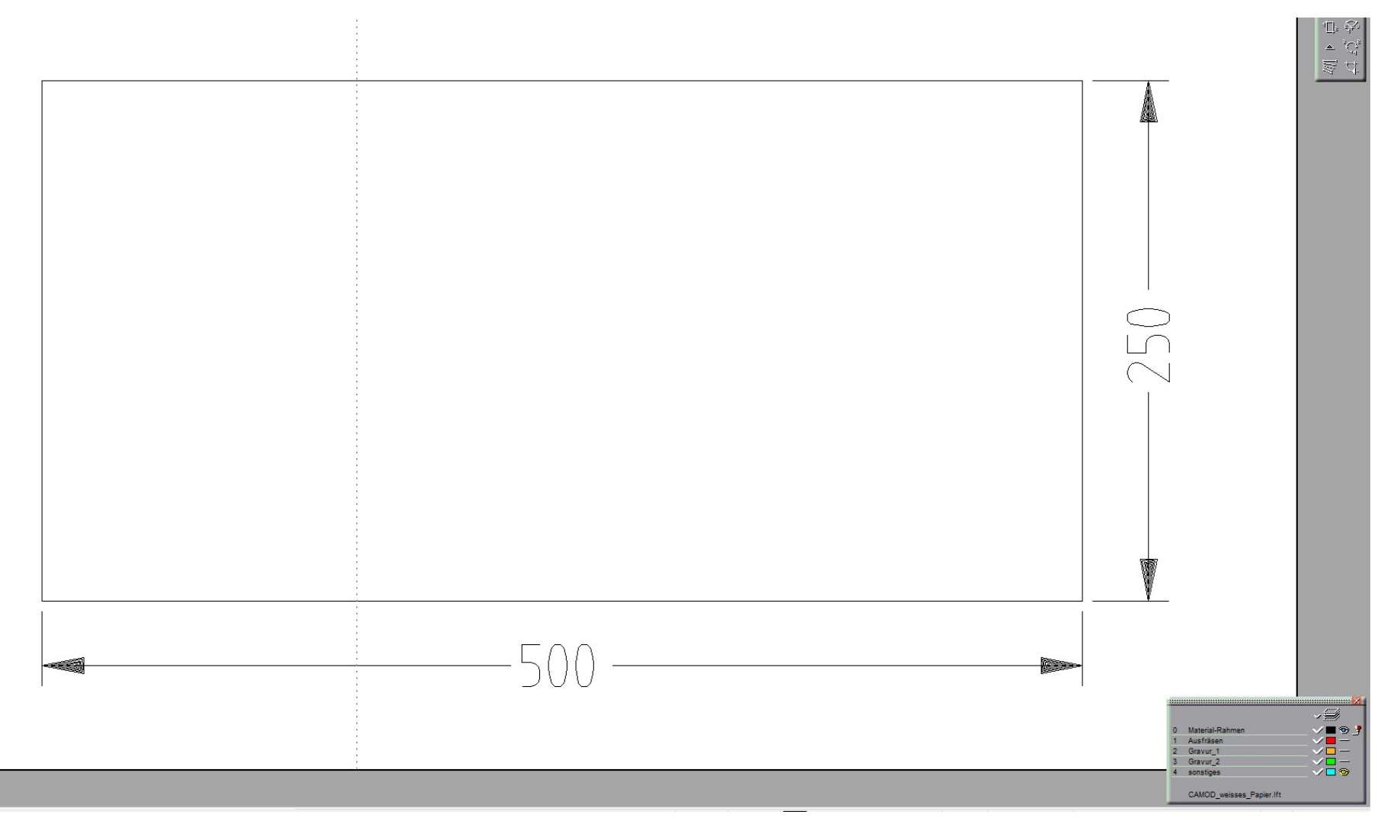

Sauber Zeichnen! - keine Lücken / Überstände in den Ecken

Logische Flächen ! - Eindeutigkeit von Innen und Außen (Türöffnung unten !)

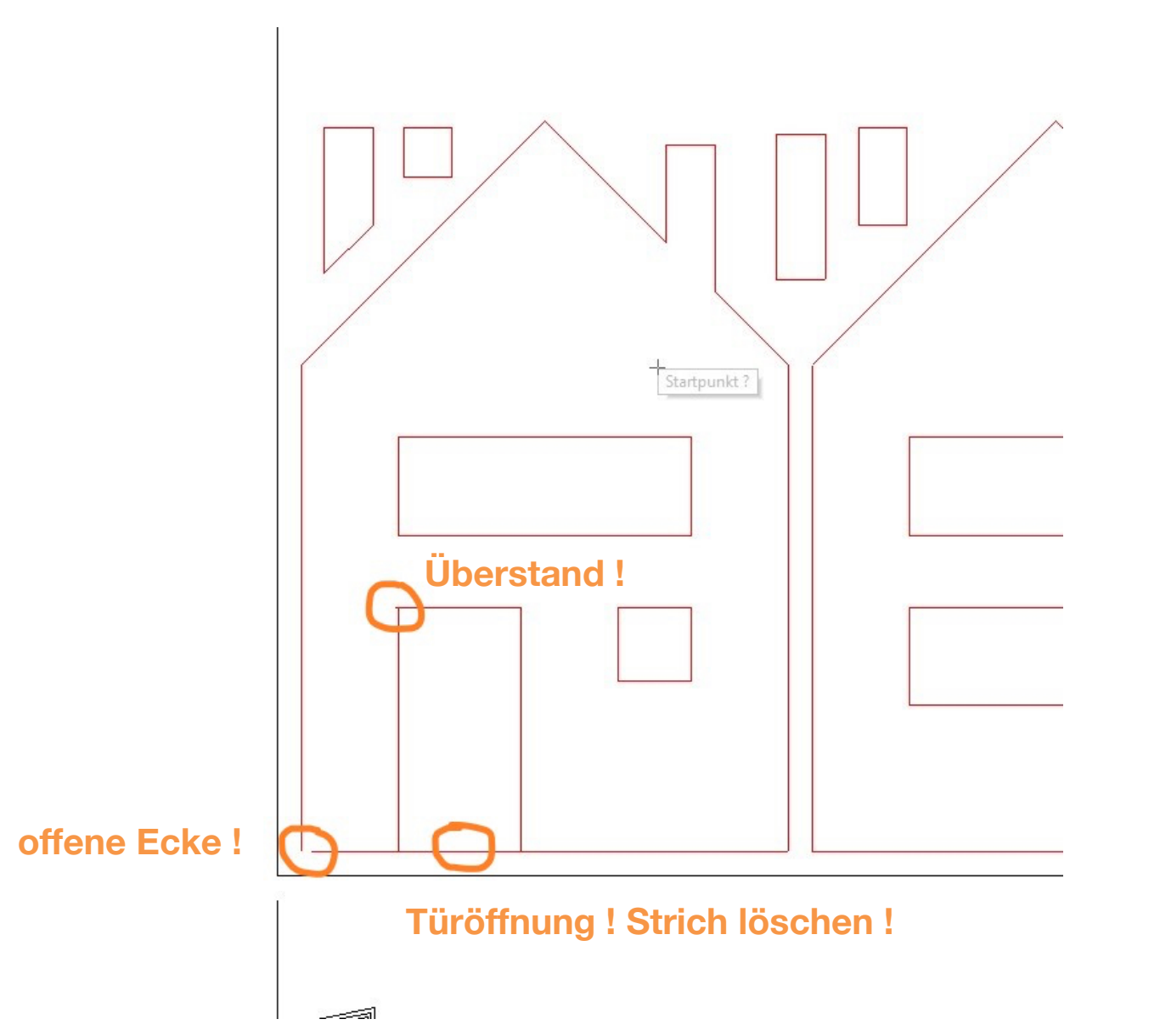

## Kreise, Bögen, Rundungen

Im CAD-Programm sollte diesbezüglich eine hohe Auflösung eingestellt sein, damit "rund" wirklich rund ist (linker Kreis).

Bei zu geringer Auflösung werden Rundungen als segmentierter Linienzug aus Geraden dargestellt (rechter Kreis).

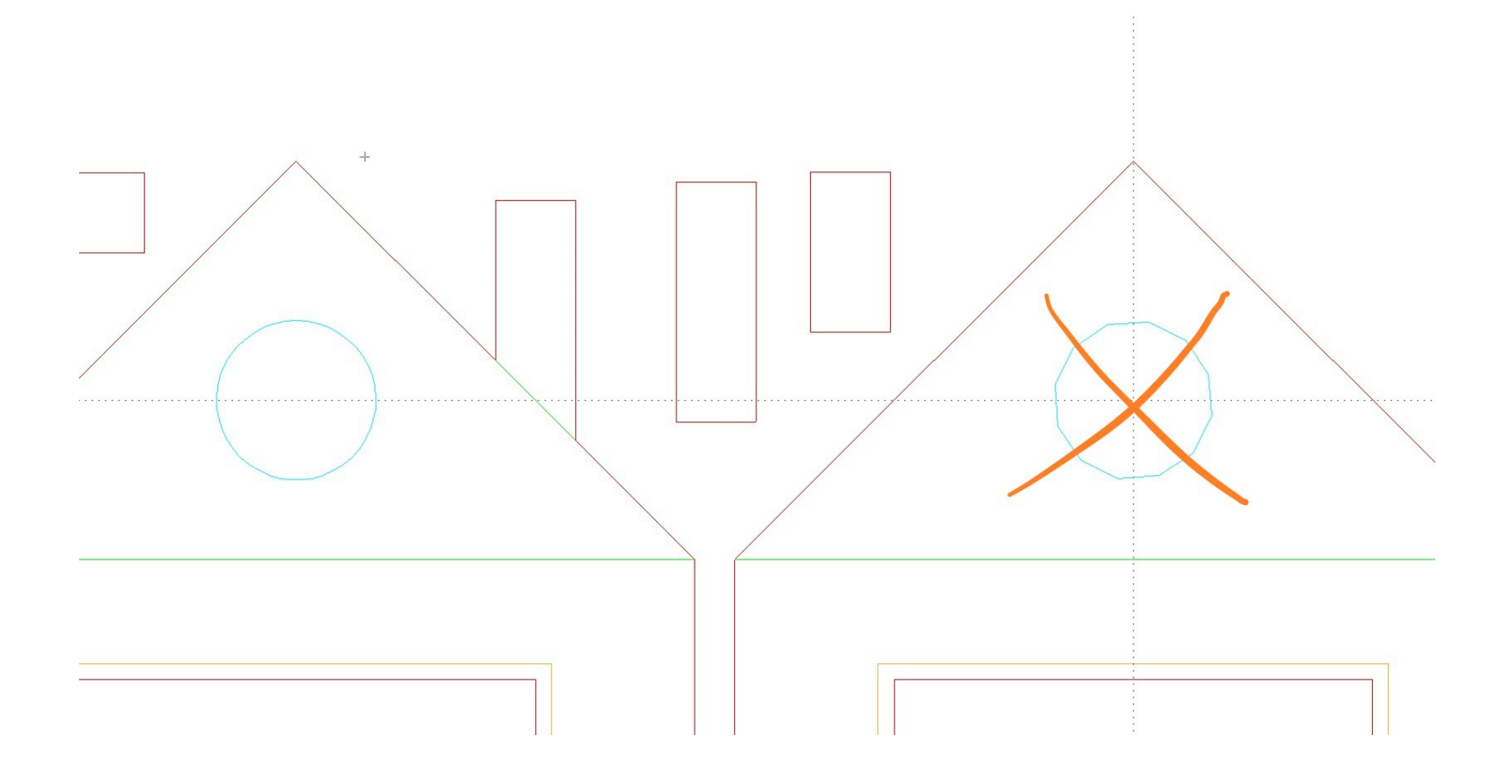

## **Positionierung:**

- mindestens 5mm Abstand zum Rand und zwischen den Teilen
- platzsparende Anordnung der Teile
- bei Holz auf den Faserverlauf achten

Die Fräskontur (dunkelblauer Layer) wird automatisch in der Werkstatt erzeugt.

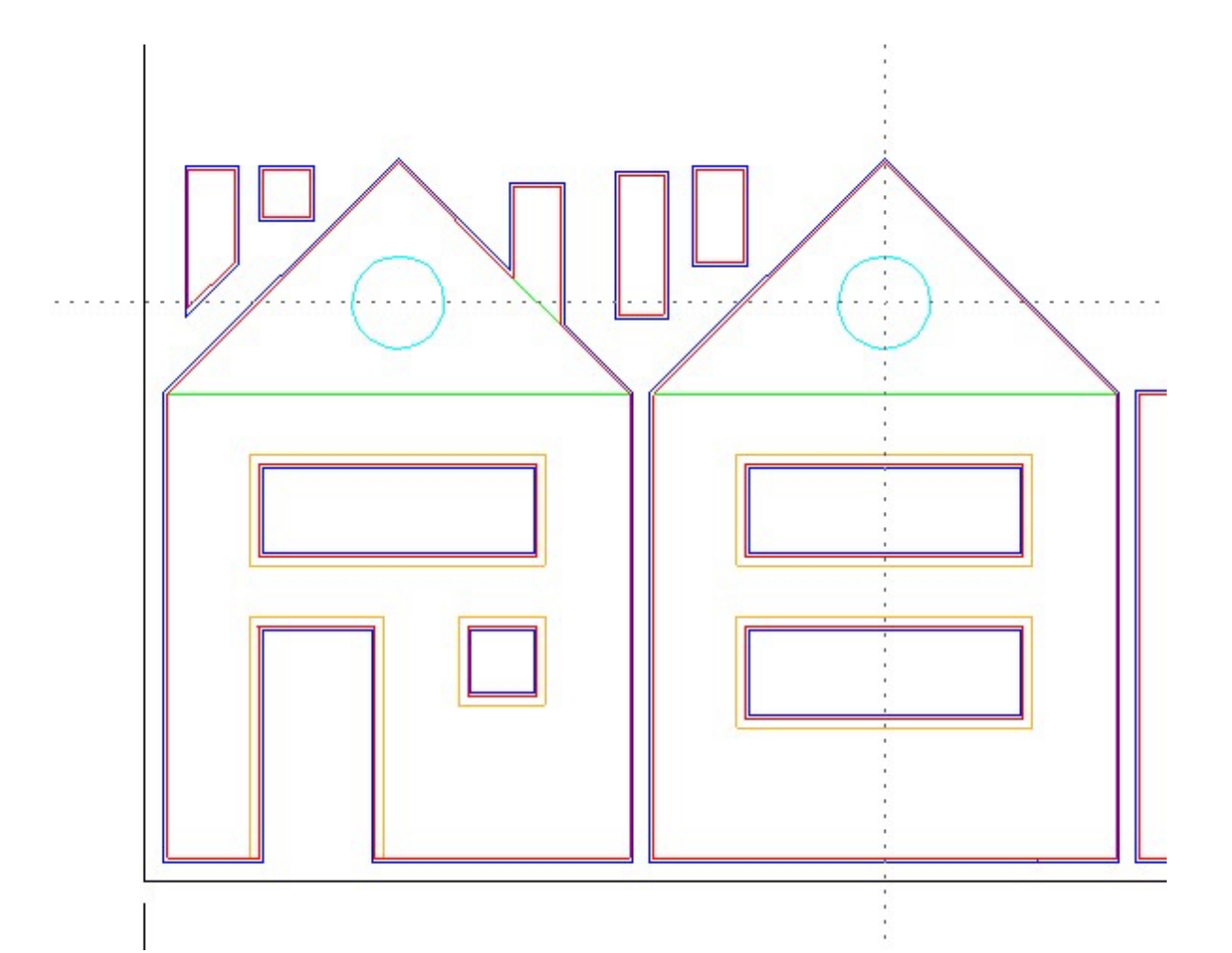

#### Besonderheit beim Schneiden von Höhenlinien aus Pappe

Es können bis zu 10 Layer/Ebenen (Schichten im Modell) in eine Datei gepackt werden ! Wichtig hierbei ist wieder der bemaßte Materialrahmen in schwarz auf Layer 0, sowie weitere Layer in gut unterscheidbaren Farben für die einzelnen Höhenschichten.

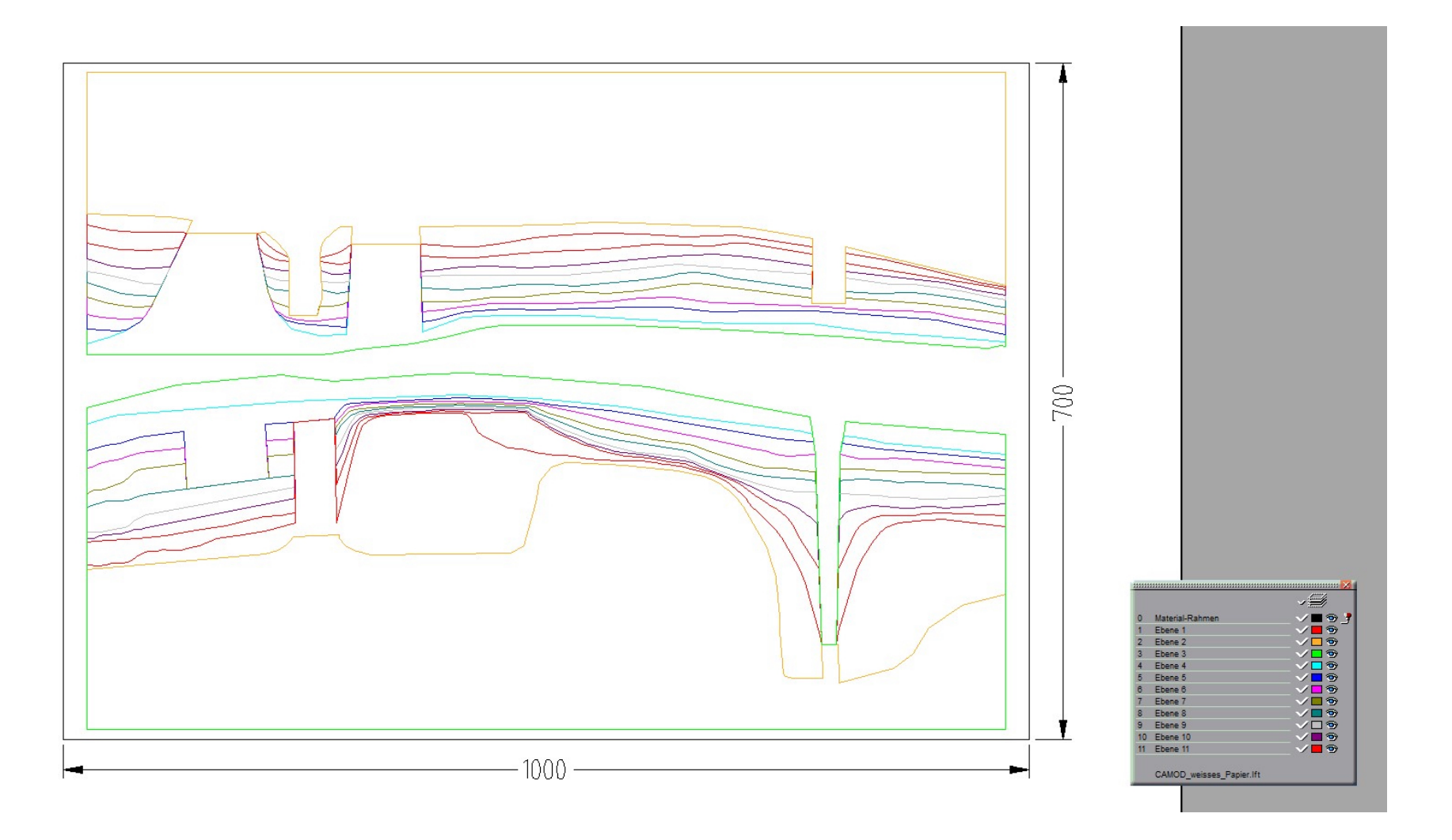

## Zusammenfassung der Zeichnungsvorgaben:

- Dateiformat: **DXF** und **DWG** aus allen gängigen CAD-Programmen
- für jedes Material und zusätzlich für jede Materialstärke eine eigene Datei erzeugen
- alle nicht benötigten Elemente und Layer löschen !
- Layerstruktur (Nummerierung, Bezeichnung und Farbe) nach Vorgabe verwenden
- In mm bemaßter Materialrahmen in schwarz auf Layer 0
- Alle Maße in Millimetern skalieren und exportieren (M 1:1 bezogen auf das Modell)
- Nur 2D-Vector-Zeichnungen (keine 3D-Objekte, Schraffuren, Gruppierungen, Blöcke)
- Kreise, Bögen, Linien, Splines oder Polygone verwenden Polylinien führen oft zu Fehlern !
- Nach einem eventuellen Überzeichnen keine doppelten Linien in die Datei übernehmen !
- auf saubere Konturen achten ! Keine Lücken ! Keine Überstände !
- Die Flächen müssen logisch sein ! Klare Abgrenzung von innen und außen
- mindestens 5mm Abstand zum Rand und zwischen den Teilen
- Fräserradius nicht berücksichtigen. Die ø-abhängige Fräskontur wird automatisch erzeugt.
- Höhenlinien zusammenpacken: max.10 Schichten pro Datei verschiedene Farben u. Layer